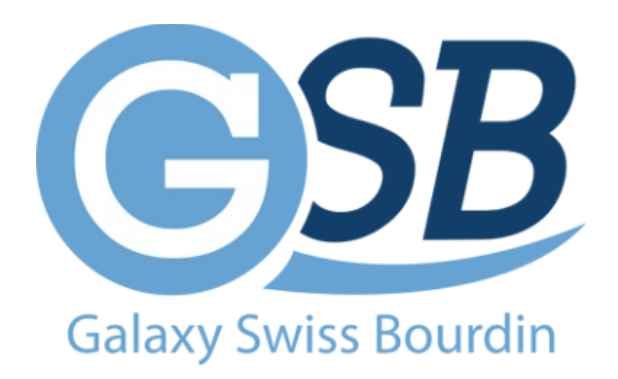

## FICHE DE PROCÉDURE :

Import de VM

Mise à jour : 09/11/2023

Auteur : Kyrian PAINAULT – Nilgül KARA

## Table des matières

Étapes 1 : installation serveur FTP

Étapes 2 : importation du fichier sur fillezilla

Étapes 3 : importation du vmdisk sur proxmox

Prérequis :

Proxmox shell

Étapes 1 : installation serveur FTP

installez le paquet vsftpd apt install vsftpd

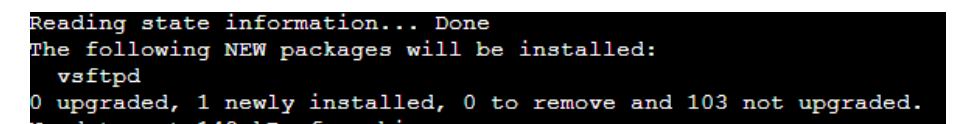

useradd --system ftp

commentez le root # dans nano /etc/ftpusers

root@virtualab1:~# nano /etc/ftpusers root@virtualab1:~# nano /etc/vsftpd.conf

decommentez # le write\_enable=YES dans la config nano /etc/vsftpd.conf

et ensuite systemctl restart vsftpd

Statut

Allez sur FileZilla importer le ova sur le proxmox

Copier la ou les adresses dans le presse-papiers

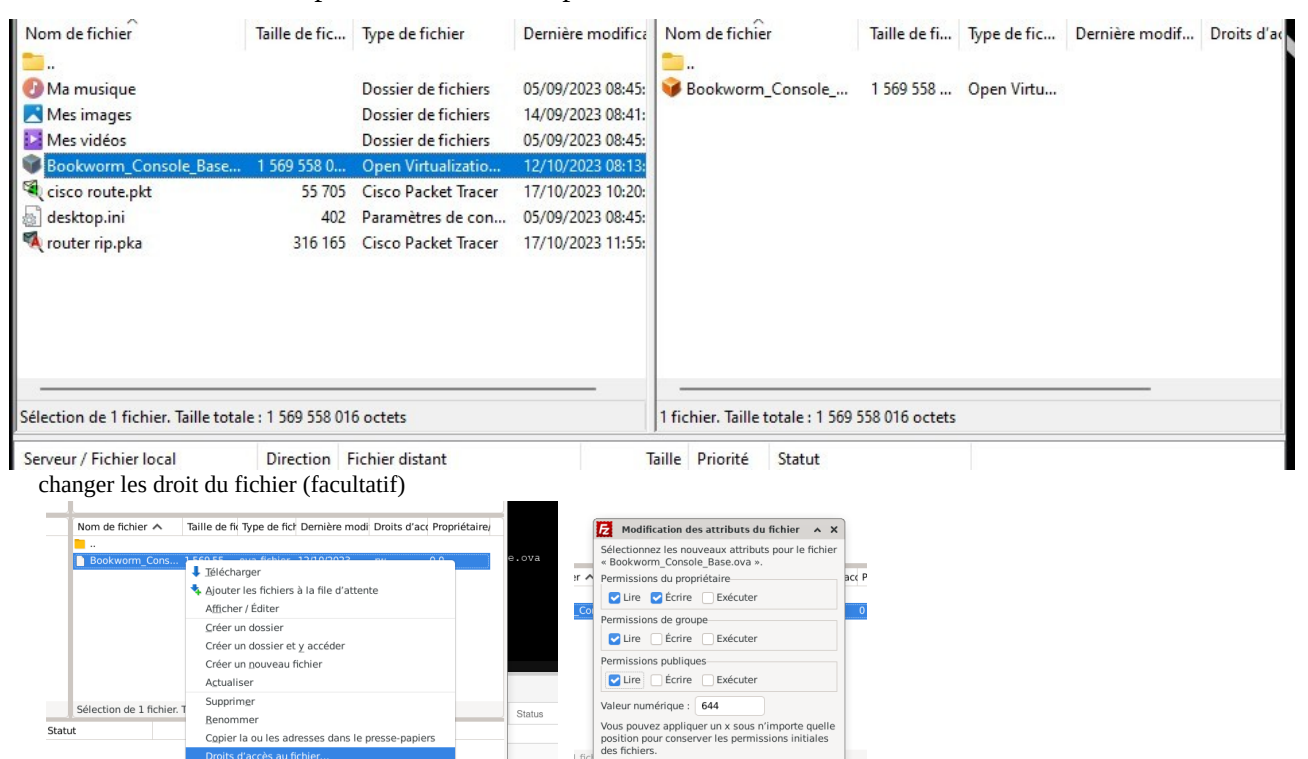

l fic

😢 Annuler 🛛 🖑 Valider

ок

ок

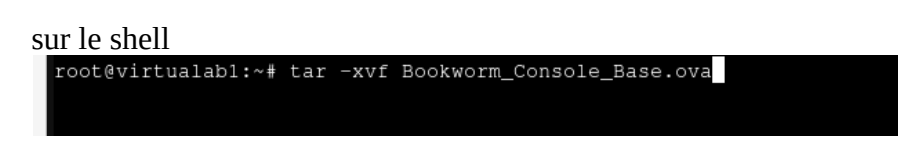

tar -xvf yourfile.ova

Supprimez le disque dur actuel de la nouvelle machine virtuelle, allez dans matériel pour la machine virtuelle et mettez en surbrillance le disque dur

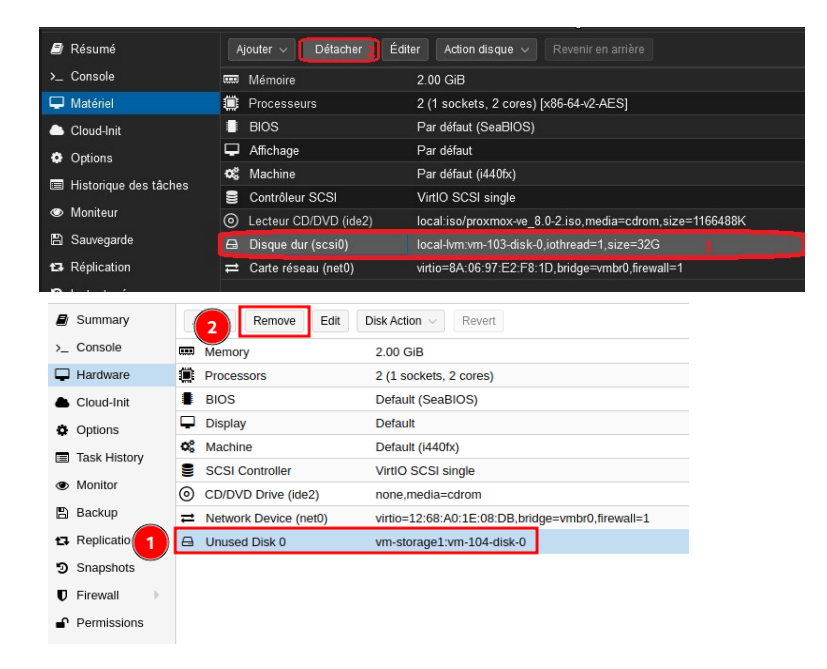

## Importation du VDMK

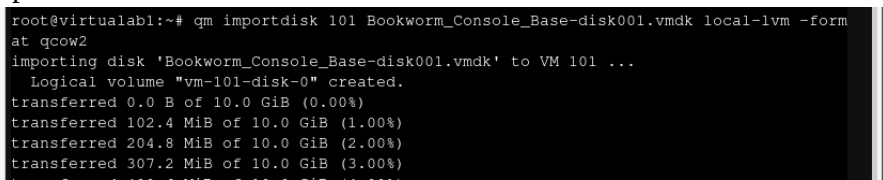

{qm importdisk idvm nom-fichier.vmdk storage\_nom -format qcow2}

| 🗐 Résumé                | Ajouter v Supprimer Éditer Action disque v Revenir en arrière                  |
|-------------------------|--------------------------------------------------------------------------------|
| ≻_ Console              | Mémoire 2.00 GiB                                                               |
| 🖵 Matériel              | Processeurs 2 (1 sockets, 2 cores) [x86-64-v2-AES]                             |
| 📥 Cloud-Init            | BIOS Par défaut (SeaBIOS)                                                      |
| Options                 | Affichage Par défaut                                                           |
| 🔲 Historique des tâches | 📽 Machine Par défaut (i440fx)                                                  |
| Monitour                | Contrôleur SCSI VirtlO SCSI single                                             |
| • Monteur               | Lecteur CD/DVD (ide2) local:iso/proxmox-ve_8.0-2.iso,media=cdrom,size=1166488K |
| 🖺 Sauvegarde            |                                                                                |
| 🖪 Réplication           | 🖨 Disque inutilisé 1 local-lvm:vm-103-disk-1                                   |
| D Instantanés           |                                                                                |
| ♥ Pare-feu              |                                                                                |
| Permissions             |                                                                                |

cliquez sur AJOUTER pour rendre le disque actif.

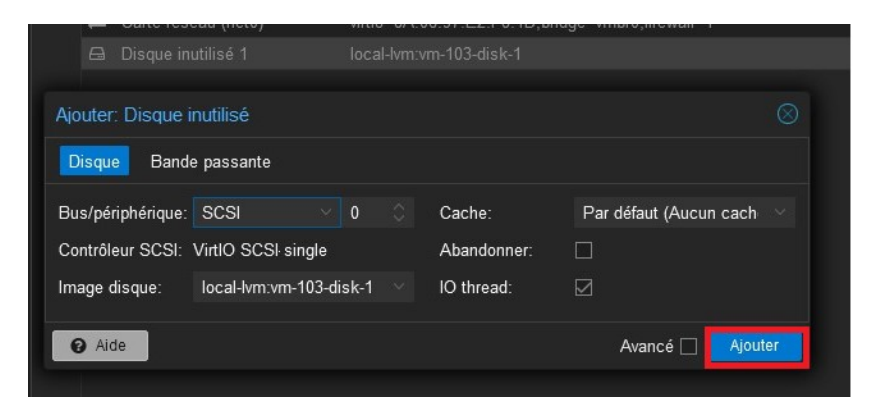

Allez sur « Option » est ranger le scsi0 au premier rang

| \$  | Option                          | ns               | 1                        | 7   | Type de systè<br>Ordre d'amorç | me d'exploitation<br>age    | Linux 6.)<br>ide2, net | c - 2.6 Kern<br>0 | el<br>2   |           |  |  |
|-----|---------------------------------|------------------|--------------------------|-----|--------------------------------|-----------------------------|------------------------|-------------------|-----------|-----------|--|--|
|     | Éditer                          | ique d<br>: Ordi | es tacres<br>re d'amorça | age |                                |                             |                        |                   |           | $\otimes$ |  |  |
| E   | #                               |                  | Activé                   | Pé  | ériphérique                    | Description                 |                        |                   |           |           |  |  |
| 12  | Ξ                               |                  |                          |     | scsi0                          | local-lvm:vm-103-disk-0,iot | hread=1,s              | ize=32G           |           |           |  |  |
|     | =                               | 2                |                          | 0   | ide2                           | local:iso/prcxmox-ve_8.0-2  | 2.iso,medi             | a=cdrom,si        | ze=11664. |           |  |  |
| L C | =                               |                  |                          | ₽   | net0                           | virtio=8A:06:97:E2:F8:1D,   | bridge=vm              | br0,firewall=     | =1        |           |  |  |
| ŀ   |                                 |                  |                          |     |                                |                             |                        |                   |           |           |  |  |
|     | Glisser-déposer pour réordonner |                  |                          |     |                                |                             |                        |                   |           |           |  |  |
|     | ØA                              | ide              |                          |     |                                |                             |                        | ок                | Rese      |           |  |  |
|     |                                 |                  |                          |     |                                |                             |                        |                   |           |           |  |  |

Démarrez la VM